## 4.5 Mathematica による計算

1 1次写像 
$$f: R^5 \to R^4$$
の表わす行列が  $A = \begin{pmatrix} 1 & 2 & 3 & 0 & 8 \\ 3 & -1 & -5 & 2 & 1 \\ 1 & 3 & 5 & 1 & 10 \\ 0 & 1 & 2 & -1 & 4 \end{pmatrix}$  のとき, f の像と核

の基底を求める. Im(f) はAの5個の列ベクトルたち $\mathbf{a}_1, \mathbf{a}_2, \mathbf{a}_3, \mathbf{a}_4, \mathbf{a}_5$ で生成される $R^4$ の 部分空間であり, RowReduce[A] から 3個の(行および)列ベクトルが1次独立である ことが分かる. 例えば Solve を使うことで,  $\mathbf{a}_1, \mathbf{a}_2, \mathbf{a}_4$ が1次独立でありことが分かり,従 ってIm(f)の基底である.

Ker(f)は  $p = {}^{t}(x_1, x_2, x_3, x_4, x_5)$  とおくとき,  $A {}^{t}(x_1, x_2, x_3, x_4, x_5) = {}^{t}(0, 0, 0, 0)$ の解の

全体である.

p = Array[x, {5}]
Solve[A.p == {0, 0, 0, 0}, p]

答 {x[1], x[2], x[3], x[4], x[5]} Solve::"svars": "Equations may not give solutions for all "solve" variables." (このメッセージは解が多数あるときに現れる.) Solve::"svars": "方程式はすべての "solve" 変数に対しては解を与えない可能性があ ります.(日本語キットのとき) {{x[1] -> x[3] - 2 x[5], x[2] -> -2 x[3] - 3 x[5], x[4] -> x[5]}}

| $\begin{pmatrix} x_1 \\ x_2 \end{pmatrix}$   | $\begin{pmatrix} s-2t\\ -2s-3t \end{pmatrix}$ | $\begin{pmatrix} 1 \\ - \end{pmatrix}$ |     | $\begin{pmatrix} -2 \\ -3 \end{pmatrix}$       |     |                                                                                        | $\begin{pmatrix} 1 \\ -2 \end{pmatrix}$             |    | $\begin{pmatrix} -2 \\ -3 \end{pmatrix}$       |             |   |
|----------------------------------------------|-----------------------------------------------|----------------------------------------|-----|------------------------------------------------|-----|----------------------------------------------------------------------------------------|-----------------------------------------------------|----|------------------------------------------------|-------------|---|
| $\begin{vmatrix} x_2 \\ x_3 \end{vmatrix} =$ | S                                             | = s   1                                | + 1 | 0                                              | となり | $\operatorname{Ker}(f) = \begin{cases} f \\ f \\ f \\ f \\ f \\ f \\ f \\ f \\ f \\ f$ | s 1                                                 | +t | 0                                              | $ s,t\in R$ | • |
| $\begin{pmatrix} x_4 \\ x_5 \end{pmatrix}$   | t<br>t                                        |                                        | J   | $\left(\begin{array}{c}1\\1\end{array}\right)$ |     |                                                                                        | $ \left(\begin{array}{c} 0\\ 0 \end{array}\right) $ |    | $\left(\begin{array}{c}1\\1\end{array}\right)$ |             |   |

最も簡単に行列Aの表わす1次変換fの核 Ker(f) を求めるには,

NullSpace[A]

答 {{-2,-3,0,1,1},{1,-2,1,0,0}}

により,核の基底が分かる.

**2** 平面図形 F を 1 次変換 f で移してその像 F'を描く.まず F を構成するデータを 用意し,これらを頂点とする多角形を表示する.

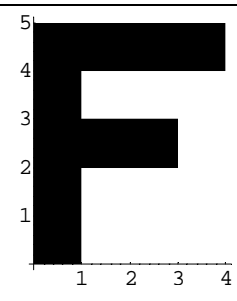

さて,1次変換の表わす行列により,Fの像F'を構成するデータを計算する.

次は F と F'を同一画面に表示させる.

```
A = {{-1.2, -0.2}, {0, 1.5}};
F' = {};
For[i = 1, i <= Length[F], i++,
F' = Append[F', A.F[[i]]]]
F'
Show[Graphics[{Polygon[F], {Hue[0.3], Polygon[F']}}],
Axes -> True, AspectRatio -> Automatic]
```

上の計算で F から F'を求める部分は純関数を用いると

F'=Map[A.#&,F];

と簡単に記述できる.

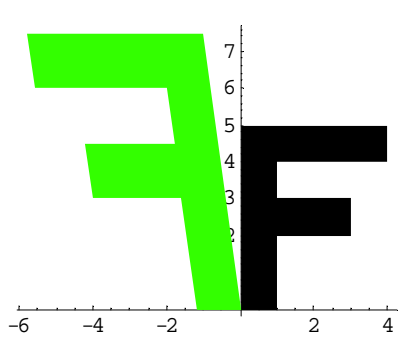

行列Aを原点の周りの回転を表わすようにとる.アニメーションするプログラムは,次のようである.

アニメとして見るには,対象とするグラフィックス全体のセルを範囲指定して, Mathematicaのメニューからセル(Cell)の Annimate Selected Graphics を選択する.

3 固有値を計算する.  $a = \begin{pmatrix} 1 & 2 \\ 3 & 4 \end{pmatrix}$  とし、その固有多項式と固有ベクトルを定義によって求める.  $a = \{\{1, 2\}, \{3, 4\}\};$  e = IdentityMatrix[2]; ep = Det[a - x e]Solve[ep == 0, x] 答  $-2 = 5x + x^{2}$ 東  $\frac{1}{2}$  5 33 x  $\frac{1}{2}$  5 33

Mathematicaの組み込み関数を使えばもっと簡単である.

```
CharacteristicPolynomial[a,x]
Eigenvalues[a]
```

**4** 
$$b = \begin{pmatrix} 1 & 2 \\ 2 & 1 \end{pmatrix}$$
の固有値と固有ベクトルを求める.  
b = {{1, 2}, {2, 1}};  
Eigensystem[b]

答 { { -1, 3 }, { { -1, 1 }, { 1, 1 } }

この出力結果から 行列 b の固有値が 1,3 であって,-1 に対する固有ベクトルが {-1,1},3 に対する固有ベクトルが {1,1} であることがわかる.

5 対称行列 
$$C = \begin{pmatrix} 2 & 0 & 1 \\ 0 & 2 & -1 \\ 1 & -1 & 1 \end{pmatrix}$$
を対角化する直交行列 T を求める.

Eigensystem による出力リストの最初は固有値なので,これを削除し,固有ベクトルの 部分をそれぞれ単位化した行ベクトルからなる行列を転置して,対角化する直交行列 T を 求める.

```
c = {{2, 0, 1}, {0, 2, -1}, {1, -1, 1}};
es = Eigensystem[c]
ev = Delete[es, 1][[1]]
t = {};
For[i = 1, i <= 3, i++,
    t = Append[t, 1/Sqrt[ev[[i]].ev[[i]]] ev[[i]]]]
t
tt = Transpose[t];
tt // MatrixForm
Transpose[tt].c.tt // MatrixForm
```

答 
$$\begin{pmatrix} -\frac{1}{\sqrt{6}} & \frac{1}{\sqrt{2}} & \frac{1}{\sqrt{3}} \\ \frac{1}{\sqrt{6}} & \frac{1}{\sqrt{2}} & -\frac{1}{\sqrt{3}} \\ \frac{1}{\sqrt{2}} & \frac{1}{\sqrt{3}} & -\frac{1}{\sqrt{3}} \\ \frac{1}{\sqrt{2}} & 0 & \frac{1}{\sqrt{3}} \end{pmatrix}, \quad \begin{pmatrix} 0 & 0 & 0 \\ 0 & 2 & 0 \\ 0 & 0 & 3 \end{pmatrix}$$

直交行列になるまで単位化しないで,固有ベクトルを列ベクトルとして並べた正則 行列 P を用いると,

```
c = {{2, 0, 1}, {0, 2, -1}, {1, -1, 1}};
es = Eigensystem[c]
ev = Delete[es, 1][[1]]
p = Transpose[ev];
p // MatrixForm
Inverse[p].c.p // MatrixForm
```

答 
$$p = \begin{pmatrix} -1 & 1 & 1 \\ 1 & 1 & -1 \\ 2 & 0 & 1 \end{pmatrix}$$

**6** 一般の行列 W は,必ずしも対角化できないが,適当な正則行列 P を用いて, *P*<sup>-1</sup>WP が 次のようなジョルダン細胞

とよばれる行列たちを対角線に並べた行列

$$J = \begin{pmatrix} J_{\alpha} & \cdots & O \\ \vdots & \ddots & \vdots \\ O & \cdots & J_{\delta} \end{pmatrix} (W O ジョルダンの標準形)$$

に変換できる.

変換行列 P と標準形 J を求める Mathematica の組み込み関数 JordanDecomposition[w] を用いると,対称行列の直交行列による変換も解決する.

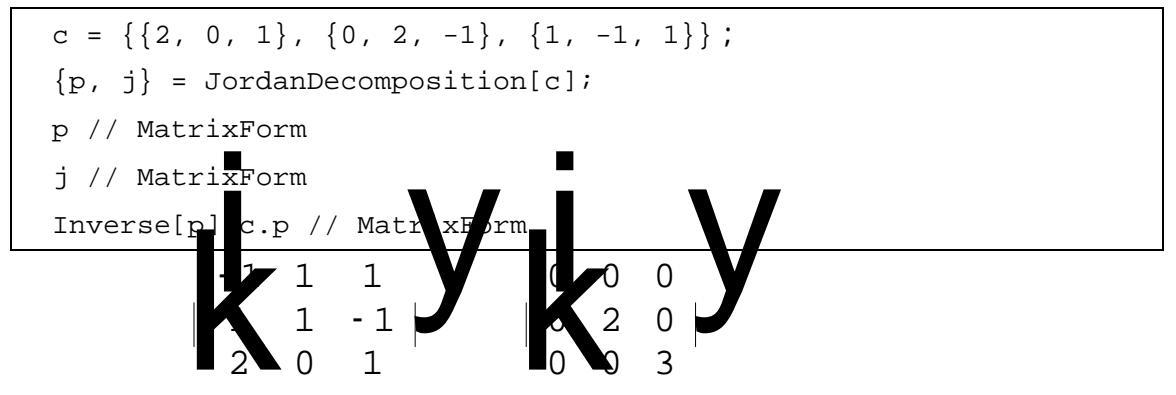

最後の入力行は,確認のためのものである.

**7** 2 次曲線  $x^2 - 2xy + 3y^2 + 2x - 3y = 10$  を描く.ここでは,標準形にしないで陰関数 のままで描く関数 ImplicitPlot を用いる.これを使う前に,グラフィックス関数のパッケージを開いておく.

| << Graphics`Master`                                  |
|------------------------------------------------------|
| ImplicitPlot[ $x^2 - 2 x y + 3y^2 + 2x - 3y == 10$ , |
| $\{x, -5, 4\}, \{y, -5, 4\}$ ]                       |

**8** 2次曲面を,陰関数のまま描く関数 ImplicitPlot3D は MapleV では可能であるが Mathematica には用意されていない.標準形に変形した後で,関数の形に応じて,直交座 標や極座標や媒介変数表示にして,Plot3D や ParametricPlot3D で描く.

| 楕円双曲面 $z=rac{x^2}{9}+rac{y^2}{25}$ は直交座標で描けるが媒介変数表示の方が分かりやすい.           |  |  |  |
|---------------------------------------------------------------------------|--|--|--|
| Plot3D[x <sup>2</sup> /9+y <sup>2</sup> /25, {x,-5,5}, {y,-5,5}]          |  |  |  |
| ParametricPlot3D[ $\{3 \text{ s Cos}[t], 5 \text{ s Sin}[t], s^2\}$ ,     |  |  |  |
| {s, 0, 3}, {t, 0, 2 Pi}, BoxRatios -> {1, 2, 1}]                          |  |  |  |
| 一葉双曲面 $\frac{x^2}{9} + \frac{y^2}{4} - z^2 = 1$ は双曲線関数 Cosh, Sinh を用いる.   |  |  |  |
| <pre>ParametricPlot3D[{ 3 Cosh[s] Cos[t], 2Cosh[s]Sin[t], Sinh[s]},</pre> |  |  |  |
| {s, -Pi/2, Pi/2}, {t, 0, 2Pi}, BoxRatios -> {1, 1, 1}]                    |  |  |  |
| 楕円柱面 $\frac{x^2}{9} + \frac{y^2}{4} = 1$ 方向ベクトル $p = (3, 2, 5)$           |  |  |  |
| ParametricPlot3D[{3 Cos[t], 2 Sin[t], 0} + s {3,2,5},                     |  |  |  |
| {s, 0, 1}, {t, 0, 2 Pi}]                                                  |  |  |  |
| 楕円錐面 $\frac{x^2}{9} + \frac{y^2}{4} = 1$ 定点 $p = (3, 2, 5)$               |  |  |  |
| ParametricPlot3D[s $\{3,2,5\}$ + $(1 - s)\{3 \cos[t], 2 \sin[t], 0\}$ ,   |  |  |  |
| {s, 0, 1}, {t, 0, 2 Pi}, BoxRatios -> {1, 1, 0.5}]                        |  |  |  |
| 球 $x^2+y^2+z^2=1$ を描く、極座標系 $(r,	heta, arphi)$ で表すと, $r=1$ である、            |  |  |  |
| << Graphics`Master`                                                       |  |  |  |
| SphericalPlot3D[1, {theta, 0, 2Pi}, {phi, 0, Pi}]                         |  |  |  |